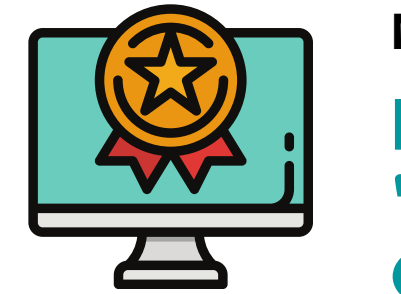

## MT. SAN ANTONIO COLLEGE

## HOW TO USE AN "ADD/VERIFICATION" CODE TO ENROLL IN CLASS

Login: <u>inside.mtsac.edu</u> (portal) and click on the "Student" tab, to go "Student Self-Service," and click on #4 Register (Add/Drop) Classes

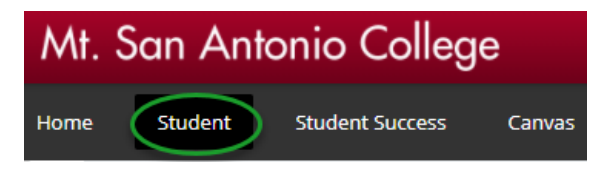

## Registration

- 1. Apply for Admission
- 2. Review Existing Application
- 3. Select Term
- 4. Register (Add or Drop) Classes
- 5. Change Class Grading Option

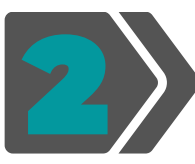

Submit

## Select Term, Submit. Term course CRN# and Submit Changes Personal Information Student Search Term Good Standing Pro Spring/Fall 18 Winter/Summer 7 Add Classes Worksheet CRNs Select a Term: Fall 2021 CRNs Output Add CRN

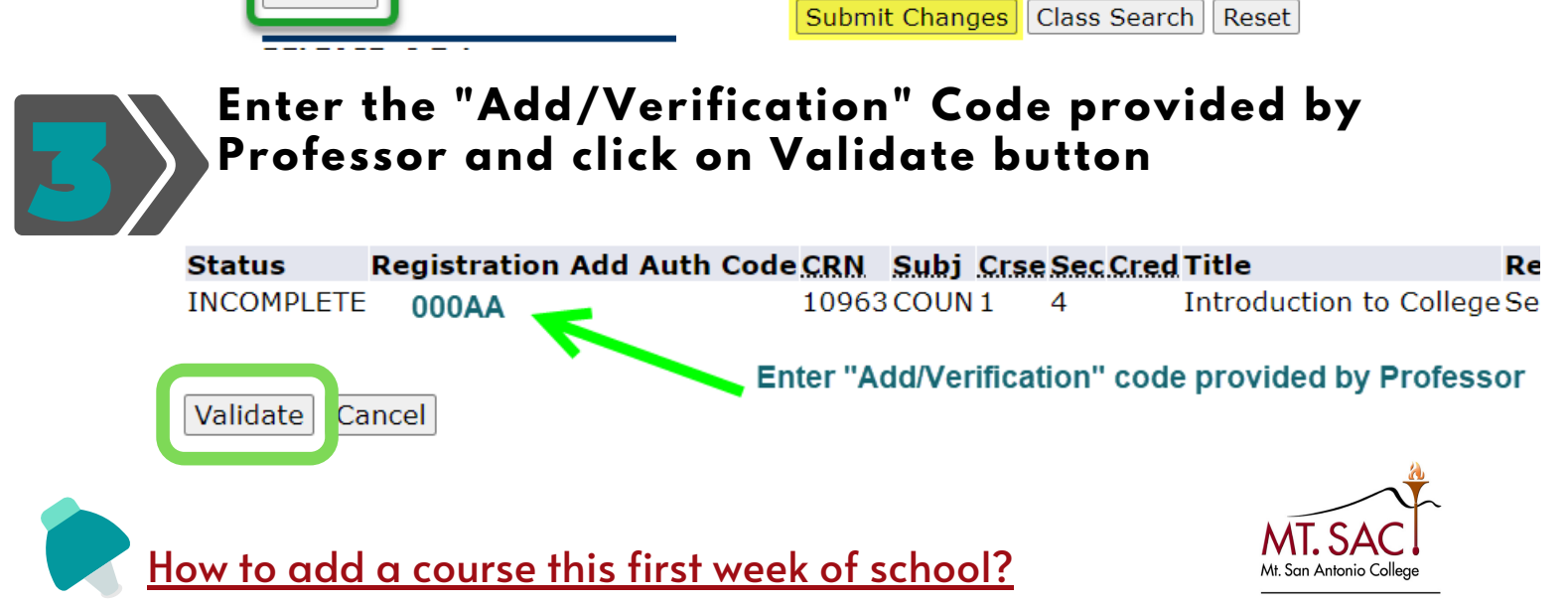

COUNSELING SERVICES